Guide d'utilisation de la plateforme Espace Écominéro à destination des opérateurs de déchets

Processus de contractualisation avec Écominéro

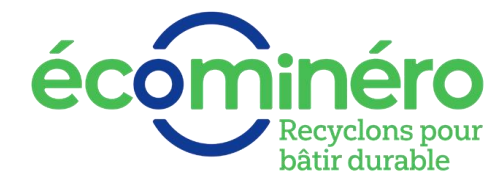

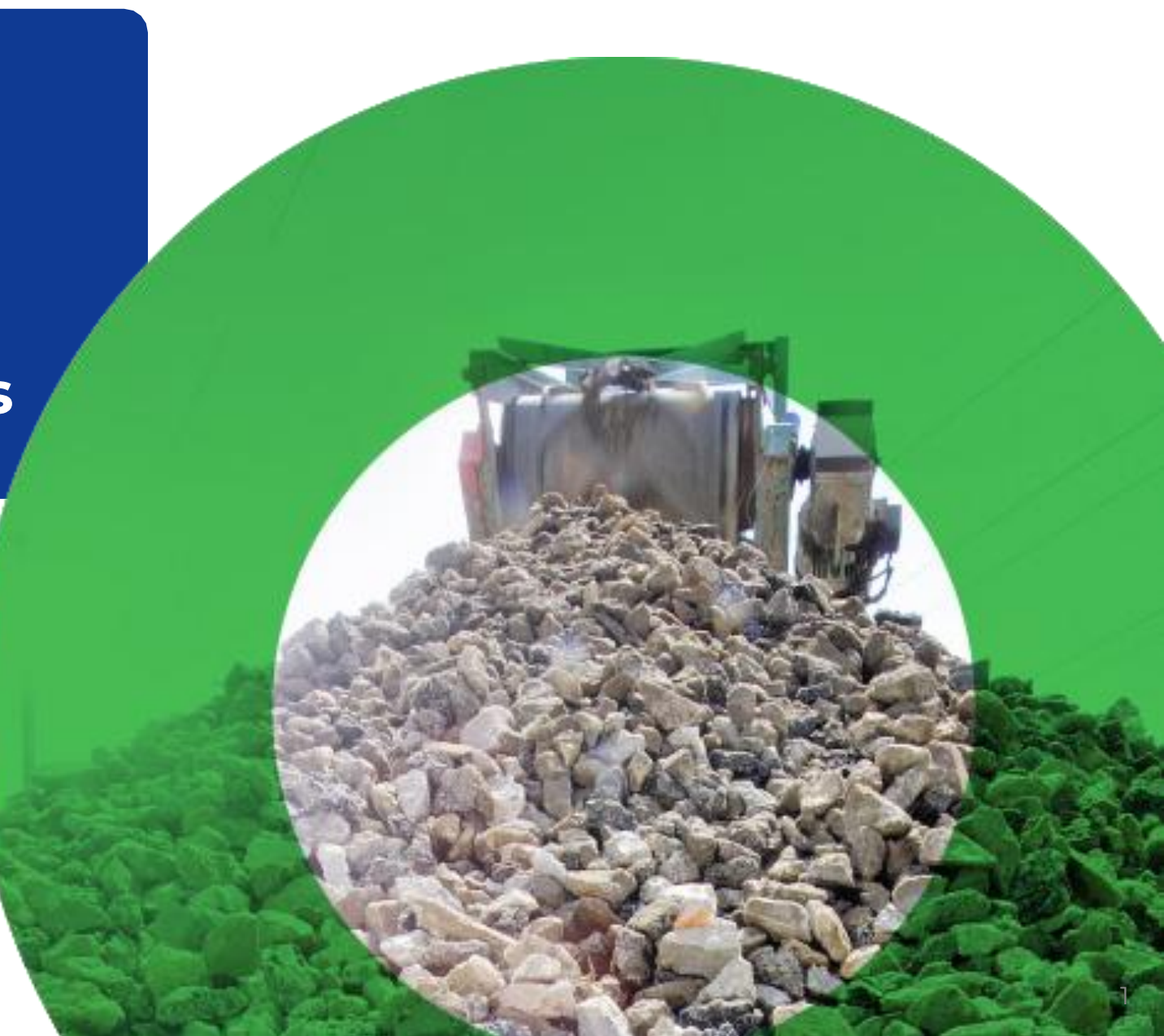

### Contractualisation des opérateurs de déchets du bâtiment avec Écominéro

### La filière REP des déchets du bâtiment (PMCB) devient effective en 2023

Elle concerne l'ensemble des acteurs de la filière du bâtiment :

- Metteurs sur le marché
- Détenteurs de déchets issus des chantiers
- Gestionnaires de déchets du bâtiment
- Collectivités

### Écominéro soutient financièrement la collecte et le traitement des déchets

- Écominéro a été créé par et pour les industriels des produits et matériaux de construction d'origine minérale
- Vous avez la garantie d'un tarif juste, fiable, basé sur les données et les prévisions des syndicats professionnels

### À qui s'adresse ce guide ?

Ce guide s'adresse aux opérateurs de déchets souhaitant contractualiser avec Écominéro

L'ensemble du processus de contractualisation doit être réalisé par l'entité juridique de l'opérateur de déchet qui signe le contrat (ci-après dénommée « entité facturante »)

Il démarre sur notre plateforme : Espace Écominéro

### Une contractualisation avec Ecominéro en 4 étapes

![](_page_1_Figure_15.jpeg)

### Principes de fonctionnement d'Espace Écominéro

![](_page_2_Figure_1.jpeg)

### Les différents profils utilisateurs d'Espace Ecominéro

|              | Inscrire l'entité<br>facturante | Signer la convention | Créer des utilisateurs |
|--------------|---------------------------------|----------------------|------------------------|
| Gestionnaire | X                               |                      | X                      |
| Signataire   | X                               | X                    | X                      |
| Comptable    | X                               |                      | X                      |

#### Principes généraux

- L'entité juridique de l'opérateur de déchet (entité facturante) signe le contrat avec Écominéro et sera en charge de la facturation des sites
- Le contrat s'applique par défaut à l'ensemble des sites inscrits sur Écominéro qui sont liés à cette entité facturante
- La gestion des profils utilisateurs est souple et s'adapte à votre organisation :
  - 3 profils différents
  - Possibilité de créer plusieurs utilisateurs différents si votre organigramme est développé
  - Ou de tout rassembler sur une même personne si vous souhaitez centraliser les tâches

![](_page_3_Picture_0.jpeg)

Contractualisation de l'entité facturante et déclaration des sites

Fonctionnement du fichier d'inscription des sites

Annexes

# **Contractualisation de l'entité facturante et déclaration des sites**

## Etape 1 – Inscription de l'entité facturante (1 / 4)

![](_page_5_Picture_1.jpeg)

1 Connectez-vous sur l'adresse <u>https://www.ecominero.fr/</u>

Utilisateurs

Signature

du contrat

Liste des

sites

2 Cliquez sur « Opérateur de déchets »

Entité

facturante

3 Cliquez sur « Adhérer »

## Etape 1 – Inscription de l'entité facturante (2 / 4)

![](_page_6_Picture_1.jpeg)

4 Sur la page d'accueil pour inscrire votre entité facturante, veuillez cliquer sur « Je choisis »

Utilisateurs

Signature

du contrat

Liste des

sites

5 Etes-vous le gestionnaire du contrat ?

Entité

facturante

- Le gestionnaire est la personne en charge de piloter l'inscription de l'entreprise en tant qu'Opérateur de déchets auprès de l'éco-organisme
- L'entreprise qui s'inscrit, « l'Entité facturante », portera le contrat et la facturation pour l'ensemble des sites de réception de déchets qui lui seront rattachés

6 Avez-vous un compte Ecominéro?

- Oui : connectez vous à votre espace afin d'inscrire votre entité facturante
- Non : cliquez sur « Non » et sur le bouton « Poursuivre » pour continuer l'inscription de votre entité facturante

7

| •                                                                                                   |                                                                                          |
|----------------------------------------------------------------------------------------------------|------------------------------------------------------------------------------------------|
| Accueil Adhérer à Ecominéro                                                                         |                                                                                          |
| 1 Sélection catégories                                                                              | ③ Informations générales ④ Fin                                                           |
| Vous êtes sur le point de conventionner avec Ecominéro, serez-vous le gestionnaire du contrat ? 🛛 🛱 | Oui Non 5                                                                                |
|                                                                                                    | ← RETOUR                                                                                 |
|                                                                                                    |                                                                                          |
| ≡ éc∰inéro                                                                                          | Déjà utilisateur de l'Espace Ecominéro ? Accédez à votre espace. 🔺 Se connecter 🛛 FR 🔹 🙀 |
| Adhérer à Ecominéro                                                                                 |                                                                                          |
| Sélection catégories d'adhésion     O     Pré-requis                                                | ③ Informations générales ④ Finalisation de l'adhésion                                    |
| Vous êtes sur le point d'adhérer à Ecominéro, serez-vous le gestionnaire du contrat ? 💬             | Oui 🔿 Non                                                                                |
| Avez-vous un compte Ecominéro ?                                                                     |                                                                                          |
|                                                                                                    |                                                                                          |
|                                                                                                    | ← RETOUR                                                                                 |

# Etape 1 – Inscription de l'entité facturante (3 / 4)

|                                                             | Déjà utilisateur de l'Espace Ecominéro ? Accédez à votre espace. 🔒 Se connecter |                                                                               |
|-------------------------------------------------------------|---------------------------------------------------------------------------------|-------------------------------------------------------------------------------|
| Accueil Adhérer à Ecominéro Nouveau GDD                     |                                                                                 | 7 Le pays indiqué par défaut est « France ». Si vous êtes un                  |
| (1) Sélection catégories     (2) Pré-requis                 | 3 Informations générales 3 Fin                                                  | opérateur de déchets situé dans un autre pays, indiquez votre                 |
| Choisissez le Pays                                          |                                                                                 | pays                                                                          |
| France                                                      | 7                                                                               |                                                                               |
| GESTIONNAIRE DE LA CONVENTION GDD                           |                                                                                 | Complétez les champs relatifs au gestionnaire du contrat                      |
| Nom*                                                        | Adresse email*                                                                  | <ul> <li>Champs obligatoires* : nom, prénom, numéro de</li> </ul>             |
| Prénom*                                                     | Fonction                                                                        | téléphone, email                                                              |
|                                                             |                                                                                 | <ul> <li>Champs facultatifs : fonction, second numéro de téléphone</li> </ul> |
| Numéro de Téléphone 1*                                      | Numéro de Téléphone 2                                                           |                                                                               |
|                                                             |                                                                                 | 9 Complétez les champs relatifs à l'entité facturante                         |
|                                                             |                                                                                 | <ul> <li>Champs obligatoires : numéro SIRET, contact email de la</li> </ul>   |
| ENTREPRISE / ORGANISME / GROUPE DU CANDIDAT À LA CONVENTION | Secteur d'artivité                                                              | société, email pour envoi des bons à facturer                                 |
|                                                             |                                                                                 | dématérialisés, numéro de TVA, forme juridique, code NAF.                     |
| Raison sociate*                                             | Adresse*                                                                        | numéro de téléphone, lieu d'enregistrement au Registre du                     |
|                                                             |                                                                                 | Commerce et des Sociétés capital social libellé exact de la                   |
| Contact email de la société"                                | Code Devid                                                                      | fonction du signataire du contrat                                             |
| Site internet                                               | Code Postar Ville                                                               | Champs complétés automatiquement : raison sociale                             |
|                                                             | Numéro de Téléphone 1* Numéro de Téléphone 2                                    | adrosso et codo postal                                                        |
| émail pour envoi des bons à facturer dématérialisés*        |                                                                                 | 9 • Champe facultatife : adresse du site internet sectour                     |
|                                                             | Numéro de fax                                                                   | Champs lacuitatins : adresse du site internet, secteur                        |
| Numéro de TVA*                                              | nregistrement au Registre du Commerce et des Sociétés*                          | d'activite, numero de lax, second numero de telephone                         |
|                                                             |                                                                                 |                                                                               |
| Forme juridique*                                            | Capital Social (€)*                                                             | 10 Completez le champ numero de TVA                                           |
| Code NAF*                                                   | Libellé exact de la fonction du signataire du contrat*                          | <ul> <li>Si votre entite facturante n'a pas de numero de TVA (ex:</li> </ul>  |
|                                                             | •                                                                               | société martiniquaise), indiquez « <b>FR00</b> » dans le champ                |
|                                                             |                                                                                 |                                                                               |
| RÊGLEMENT                                                   |                                                                                 | Complétez les champs relatifs aux informations financières                    |
| Nº IBAN*                                                    | BIC*                                                                            | <ul> <li>Complétez les données relatives à l'IBAN et au BIC</li> </ul>        |
|                                                             |                                                                                 | <ul> <li>Insérez votre Relevé d'Identité Bancaire au format PDF ou</li> </ul> |
| import du RIB*  CHOISISSEZ UN FICHIER Aucun fichier choisi  |                                                                                 | PNG                                                                           |
|                                                             |                                                                                 |                                                                               |

Signature du contrat

Utilisateurs

Liste des

sites

### Etape 1 – Inscription de l'entité facturante (4 / 4)

| lom*                                                                                        | Adresse email*                               |  |
|---------------------------------------------------------------------------------------------|----------------------------------------------|--|
| rénom"                                                                                      | Fonction                                     |  |
| luméro de Téléphone 1*                                                                      | Numéro de Téléphone 2                        |  |
| aprendre les infos du gestionnaire du contrat pour le comptable<br>OMPTABLE<br>om*<br>énom* | Adresse email*<br>Fonction                   |  |
| améro de Téléphone 1*                                                                       | Numéro de Téléphone 2                        |  |
| Je ne suis pas un robot                                                                     | Numéro de Téléphone 2<br>← RETOUR PRÉ-REQUIS |  |

12 Si applicable, dupliquez les informations renseignées pour le rôle gestionnaire sur le signataire en cochant la case

Utilisateurs

- 3 Complétez les champs relatifs au signataire du contrat. Le signataire est la personne qui a le pouvoir de signer le contrat qui va lier l'entité facturante à Ecominéro
  - Champs obligatoires : nom, prénom, numéro de téléphone, email

Signature

du contrat

liste des

sites

- Champs facultatifs : fonction, second numéro de téléphone
- 14 Si applicable, dupliquez les informations renseignées pour le rôle gestionnaire sur le comptable en cochant la case
- 5 Complétez les champs relatifs au comptable

Entité

facturante

- Champs obligatoires : nom, prénom, numéro de téléphone, email
- Champs facultatifs : fonction, second numéro de téléphone
- 16 Cochez la case « Je ne suis pas un robot » et au besoin répondez aux questions
- 7 Lorsque l'ensemble des champs obligatoires \* sont renseignés, le bouton « soumettre » passe en vert foncé, cliquez alors sur le bouton.

Le bouton « soumettre » reste en vert clair si des champs obligatoires ne sont pas complétés

18 Votre demande d'inscription de l'entité facturante a bien été prise en compte. Notre équipe va revenir vers vous au plus vite

![](_page_9_Picture_0.jpeg)

### Etape 2 – Création d'un mot de passe pour l'utilisateur

De : <u>nepasrepondre@ecominero.fr</u> Envoyé : mercredi 8 février 2023 12:27 À : Objet : Création de mot de passe sur Espace Ecominéro

Bonjour,

Bienvenue chez Ecominéro !

Vous avez été désigné(e) par votre entreprise comme utilisateur de l'espace Ecominéro.

Cet espace personnalisé vous permet d'accéder à tous les savoirs utiles en lien avec votre adhésion à notre éco-organisme.

Pour le découvrir, il vous faut d'abord créer vos identifiants en cliquant <u>ici</u>

| iquant <u>ici</u> . | 1 |
|---------------------|---|
|                     |   |

Bonne découverte,

L'équipe Ecominéro

![](_page_9_Picture_11.jpeg)

Lorsque la demande d'inscription est effectuée, l'ensemble des utilisateurs d'Espace Ecominéro vont recevoir un email afin de créer leur compte.

Vérifiez vos spams si vous ne trouvez pas l'email dans votre boite de réception

1 Cliquez sur le lien pour créer votre compte

- 2 Indiquez votre mot de passe et confirmez-le dans le champ en dessous. **Ne prenez pas en compte le message** « Le mot de passe ne correspond pas à la confirmation du mot de passe »
- 3 Cliquez sur la case « J'ai lu et j'accepte les conditions générales d'utilisation et j'autorise Ecominéro à la collecte et au traitement de mes données personnelles »
- 4 Lorsque le mot de passe est indiqué et que la case est cochée, le bouton « soumettre » passe en vert foncé, cliquez alors sur le bouton.

Le bouton « soumettre » reste en vert clair si la confirmation du mot de passe est différente du mot de passe ou si la case « J'ai lu et j'accepte les conditions générales d'utilisation et j'autorise Ecominéro à la collecte et au traitement de mes données personnelles » n'est pas cochée

# Etape 3 – Signature du contrat par le signataire (1 / 2)

#### Écominéro – Contrat prérempli à signer

![](_page_10_Figure_2.jpeg)

Bonjour,

Félicitations ! Votre demande d'inscription pour l'entreprise CARRIERE DE NANCY est validée. Il ne vous reste plus qu'à signer votre convention. A vous de jouer, en cliquant <u>ici.</u>

Cordialement,

L'équipe Direction des Opérations Ecominéro

![](_page_10_Picture_7.jpeg)

Le signataire de l'entité facturante va recevoir un email pour signer son contrat avec Ecominéro.

Utilisateurs

Signature

du contrat

Liste des

sites

11

1 Cliquez sur le lien dans l'email pour signer le contrat avec Ecominéro

Entité

2 Connectez-vous à votre Espace Ecominéro afin de signer votre contrat. Si vous n'avez pas de comptez créé, cliquez sur « mot de passe oublié »

## Etape 3 – Signature du contrat par le signataire (2 / 2)

5

SIGNER

Prêt à terminer ?

Vous avez rempli les champs obligatoires. Vérifiez votre travail, puis sélecti

![](_page_11_Picture_1.jpeg)

6

Signature

du contrat

Entité

Utilisateurs

Liste des

sites

Lorsque votre contrat sera signé par Ecominéro, vous recevrez un fichier Excel à compléter.

Entité

1 Complétez l'ensemble des champs obligatoires pour chacun des sites

Utilisateurs

Signature

du contrat

Liste des

sites

- 2 L'onglet « Mode d'emploi » vous indique comment compléter le fichier excel
- 3 L'onglet « Documents » vous indique les documents justificatifs à communiquer en fonction de la nature de chacun de vos sites. Identifiez les documents comme suit « SIRET de l'entité facturante – Nom du site – CP du site – Nom du document ». Les noms des documents à utiliser sont : ICPE, IPFA, Registre, AEC

| *Champ obligatoire                 | Commentaire                                                                                                    | Exemple                 | Site n°1 |   |        |        |   |   |
|------------------------------------|----------------------------------------------------------------------------------------------------|-------------------------|----------|---|--------|--------|---|---|
| SIRET Entité facturante*           | Vos sites de réception de déchets seront liés à l'entité / société qui a contractualisé avec Ecominéro. Merci de bien vouloir rappeler | 01234567800001          |          |   |        |        |   |   |
| Raison sociale du site*            | Le site qui réceptionne des déchets.                                                                                                   | Pierre blanche          |          |   |        |        |   |   |
| Nom d'usage du site*               | Quel est le nom d'usage de votre site utilisé par vos clients ?                                                                        | Carrière blanche        |          |   |        |        |   |   |
| Numéro SIRET du site*              |                                                                                                    | 01234567891234          |          |   |        |        |   |   |
| Adresse du site*                   |                                                                                                    | 5 voix de la Carrière   |          |   |        |        |   |   |
| Code Postal du site*               |                                                                                                    | 01101                   |          |   |        |        |   |   |
| Ville du site*                     |                                                                                                    | ARBENT                  |          |   |        |        |   |   |
| Responsable Site / Nom*            |                                                                                                    | TUDOR                   |          |   |        |        |   |   |
| Responsable Site / Prénom*         |                                                                                                    | Thomas                  |          |   |        |        |   |   |
| Responsable Site / Mail*           |                                                                                                    | ttudor@pierreblanche.fr |          |   |        |        |   |   |
| Responsable Site / Tél*            |                                                                                                    | 09 87 65 43 21          |          |   |        |        |   |   |
| Gestionnaire Site / Nom*           | Personne assurant chaque mois les déclarations (registre des réceptions de déchets au format Ecominéro) nécessaires à la               | TUDOR                   |          |   |        |        |   |   |
| Gestionnaire Site / Prénom*        |                                                                                                    | Thomas                  |          |   |        |        |   |   |
| Gestionnaire Site / Mail*          |                                                                                                    | ttudor@pierreblanche.fr |          |   |        |        |   |   |
| Gestionnaire Site / Tél*           |                                                                                                    | 09 87 65 43 21          |          |   |        |        |   |   |
| Code NAF*                          |                                                                                                    | 08127                   |          |   |        |        |   |   |
| Rubrique 2510*                     | Etes-vous soumis à la rubrique ICPE 2510 (Exploitation de carrière ou autre extraction de matériaux) ?                                 | Oui                     |          |   |        |        |   |   |
| Régime Rubrique 2510               | A quel régime est soumis votre activité ?                                                                                              | Autorisation            |          |   |        |        |   |   |
| Date fin de validité Rubrique 2510 | Votre activité (en lien avec votre AP) peut avoir une date de fin d'exploitation. Si oui à préciser                                    | 31/12/2030              |          |   |        |        |   | - |
| Rubrique 2515*                     | Etes-yous soumis à la rubrique ICPE 2515 (Broyage, concassage, criblage) ?                                                             | Oui                     |          |   |        |        |   | - |
| Régime Rubrique 2515               | A quel régime est soumis votre activité ?                                                                                              | Déclaration             |          |   |        |        |   |   |
| Date fin de validité Rubrique 2515 | Votre activité (en lien avec votre AP) peut avoir une date de fin d'exploitation. Si oui à préciser                                    |                         |          |   |        |        |   |   |
| Rubrique 2516*                     | Etes-yous soumis à la rubrique ICPE 2516 (Station de transit de produits minéraux pulvérulents)?                                       | Oui                     |          |   |        |        |   |   |
| Régime Rubrique 2516               | A quel régime est soumis votre activité ?                                                                                              | Déclaration             |          |   |        |        |   |   |
| Date fin de validité Rubrique 2516 | Votre activité (en lien avec votre AP) peut avoir une date de fin d'exploitation. Si oui à préciser                                    |                         |          |   |        |        |   |   |
| Rubrique 2517*                     | Etes-yous soumis à la rubrique ICPE 2517 (Station de transit, regroupement ou tri de produits minéraux ou de déchets) ?                | Oui                     |          |   |        |        |   |   |
| Régime Rubrique 2517               | A quel régime est soumis votre activité ?                                                                                              | Déclaration             |          |   |        |        |   |   |
| Date fin de validité Rubrique 2517 | Votre activité (en lien avec votre AP) peut avoir une date de fin d'exploitation. Si oui, à préciser.                                  | 31/12/2030              |          |   |        |        |   |   |
| Rubrique 2710*                     | Etes-vous soumis à la rubrique ICPE 2710 (Installation de collecte de déchets) ?                                                       | Non                     |          |   |        |        |   |   |
| Régime Rubrique 2710               | A quel régime est soumis votre activité ?                                                                                              |                         |          |   |        |        |   |   |
| Date fin de validité Rubrique 2710 | Votre activité (en lien avec votre AP) peut avoir une date de fin d'exploitation. Si oui, à préciser.                                  |                         |          |   |        |        |   |   |
| Tonnage annuel (rubrique 2710)*    | Quel est le tonnage du flux "déchets inertes issus du bâtiment" que votre déchèterie professionnelle réceptionne par an ?              | 0 t/an                  | 0 t/an   |   | 0 t/an | 0 t/an |   |   |
| Collecte en benne (rubrique 2710)  | Votre déchèterie professionnelle entrepose-t-elle les déchets réceptionnés directement dans des bennes ?                               |                         |          |   |        |        |   |   |
| Distributeur*                      | Etes-vous un distributeur de PMCB ?                                                                                                    | Non                     |          |   |        |        |   |   |
| Distributeur > 4 000 m2*           | Etes-vous un distributeur avec une surface de vente de PMCB supérieure à 4 000 m2 ?                                                    |                         |          |   |        |        |   |   |
| Surface dédiée à l'accueil des 7   | Quelle serait la surface (en m2) que votre site pourrait mettre à disposition pour l'accueil des 7 flux afin de contribuer au          |                         |          |   |        |        |   |   |
| flux*                              | développement du maillage territorial ?                                                                                                | 1 000 m2                | 0 m2     |   | 0 m2   | 0 m2   | _ |   |
| Certification / Label qualité      | Disposez-yous d'une certification ou d'une labellisation qualité ?                                                                     | Oui                     |          |   |        |        |   |   |
| Certification / Label              | Disposez -vous d'une certification ou d'une labellisation environnementale ?                                                           | Non                     |          |   |        |        |   |   |
| Certification / Label RSE          | Disposez-vous d'une certification ou d'une labellisation RSE ?                                                                         | Non                     |          |   |        |        |   |   |
| Autre certification / label        | A préciser                                                                                                    |                         |          |   |        |        |   |   |
| Liste Inscription                  | Sites Mode_Emploi Documents                                                                                                    |                         |          | 1 | ]      |        |   |   |
|                                    | 2 3                                                                                                    |                         |          |   |        |        |   |   |

![](_page_13_Picture_0.jpeg)

## Explication du fonctionnement du fichier de déclaration des sites

![](_page_14_Picture_1.jpeg)

Assurez-vous que **les sites** que vous allez inscrire **sont bien liés à l'entité facturante** qui a contractualisé avec Ecominéro.

S'ils dépendent d'une autre entreprise en termes de facturation, ladite entreprise doit s'inscrire et conventionner en tant que nouvelle entité facturante, puis nous déclarer les sites qui lui sont rattachés.

| A                                  | В                                                               |   | С                       |   | D    | E | F        |
|------------------------------------|-----------------------------------------------------------------|---|-------------------------|---|------|---|----------|
| Informations demandées             | C                                                               |   | Duranda                 |   | Cite |   | Cite #22 |
| *Champ obligatoire                 | Commentaire                                                     | 1 | Exemple                 | Ŧ |      |   |          |
| SIRET Entité facturante*           | Vos sites de réception de déchets seront liés à l'entité /      |   | 01234567800001          |   |      |   |          |
| Raison sociale du site*            | Le site qui réceptionne des déchets.                            |   | Pierre blanche          |   |      |   |          |
| Nom d'usage du site*               | Quel est le nom d'usage de votre site utilisé par vos clients ? |   | Carrière blanche        |   |      |   |          |
| Numéro SIRET du site*              |                                                                 |   | 01234567891234          |   |      |   |          |
| Adresse du site*                   |                                                                 |   | 5 voix de la Carrière   |   |      |   |          |
| Code Postal du site*               |                                                                 |   | 01101                   |   |      |   |          |
| Ville du site*                     |                                                                 |   | ARBENT                  |   |      |   |          |
| Responsable Site / Nom*            |                                                                 |   | TUDOR                   |   |      |   |          |
| Responsable Site / Prénom*         |                                                                 |   | Thomas                  |   |      |   |          |
| Responsable Site / Mail*           |                                                                 |   | ttudor@pierreblanche.fr |   |      |   |          |
| Responsable Site / Tél*            |                                                                 |   | 09 87 65 43 21          |   |      |   |          |
| Gestionnaire Site / Nom*           | Personne assurant chaque mois les déclarations (registre des    |   | TUDOR                   |   |      |   |          |
| Gestionnaire Site / Prénom*        |                                                                 |   | Thomas                  |   |      |   |          |
| Gestionnaire Site / Mail* 🛛 🥥      |                                                                 |   | ttudor@pierreblanche.fr |   |      |   |          |
| Gestionnaire Site / Tél*           |                                                                 |   | 09 87 65 43 21          |   |      |   |          |
| Code NAF*                          |                                                                 |   | 0812Z                   |   |      |   |          |
| Rubrique 2510*                     | Etes-vous soumis à la rubrique ICPE 2510 (Exploitation de       |   | Oui                     |   |      |   |          |
| Régime Rubrique 2510               | A quel régime est soumis votre activité ?                       |   | Autorisation            |   |      |   |          |
| Date fin de validité Rubrique 2510 | Votre activité (en lien avec votre AP) peut avoir une date de   |   | 31/12/2030              |   |      |   |          |
| Rubrique 2515*                     | Etes-vous soumis à la rubrique ICPE 2515 (Broyage,              |   | Oui                     |   |      |   |          |
| Régime Rubrique 2515               | A quel régime est soumis votre activité ?                       |   | Déclaration             |   |      |   |          |
| Date fin de validité Rubrique 2515 | Votre activité (en lien avec votre AP) peut avoir une date de   |   |                         |   |      |   |          |
| Rubrique 2516*                     | Etes-vous soumis à la rubrique ICPE 2516 (Station de transit    |   | Oui                     |   |      |   |          |
| Régime Rubrique 2516               | A quel régime est soumis votre activité ?                       |   | Déclaration             |   |      |   |          |
| Date fin de validité Rubrique 2516 | Votre activité (en lien avec votre AP) peut avoir une date de   |   |                         |   |      |   |          |
| Rubrique 2517*                     | Etes-vous soumis à la rubrique ICPE 2517 (Station de transit,   |   | Oui                     |   |      |   |          |
| 1                                  | 2                                                               |   | 3                       |   |      | 4 |          |

Lorsque vous ouvrez le fichier Excel des sites vous trouverez

- 1 En colonne A, la liste des informations demandées pour chaque site
  - Les informations à saisir avec une \* sont obligatoires
  - Les informations non obligatoires nous permettent d'informer les détenteurs de déchets sur les modalités de réception des déchets sur vos sites et seront intégrées à notre outil de cartographie des points de reprise du réseau Ecominéro à venir
- 2 En colonne B des commentaires afin de vous aider à compléter les champs
- 3 En colonne C un exemple de site qui a complété l'ensemble des champs
- En colonne D à CY la possibilité d'inscrire et associer jusqu'à 100 sites pour une même entité facturante. Chaque colonne du tableur correspond aux informations d'un site.
   A noter que des notes visibles en se positionnant sur certaines cellules permettent de vous aider à compléter le champ
- 5 En ligne 13 à 16 les informations sur le gestionnaire du site. Cette personne sera en charge des déclarations mensuelles (registre des réceptions de déchets au format Ecominéro) nécessaires à la facturation. En l'absence de saisie du gestionnaire dans le formulaire, celui de l'entité facturante sera repris par défaut.

Le fichier complété est à retourner par email à Ecominéro à l'adresse <u>convention\_operations@ecominero.fr</u>

## Détail des justificatifs à communiquer en fonction du site

Ces documents sont nécessaires à la validation du site comme point de reprise du réseau Ecominéro.

Chaque document joint portera comme nom : SIRET de l'entité facturante – Nom usuel du site – CP du site – Nom du document Les noms des documents à utiliser sont : ICPE, IPFA, Registre, AEC

| <b>ICPE 2510, 2515, 2516, 2517 –</b>                                                                                                    | <b>ICPE 2710 –</b>                                                                                                    | <b>Distributeurs</b> dont la surface de vente est                                                                                                    |
|----------------------------------------------------------------------------------------------------|----------------------------------------------------------------------------------------------------|----------------------------------------------------------------------------------------------------|
| Plateforme d'inertes                                                                                                    | Déchèterie professionnelle                                                                                                    | <b>supérieure à 4 000 m2</b>                                                                                                    |
| <ul> <li>Attestation de votre régime<br/>ICPE (autorisation,<br/>enregistrement, déclaration) et<br/>de la validité dudit document</li> <li>Carnet métrologique et<br/>dernière vérification périodique<br/>de votre pont bascule (ou IPFA)</li> </ul> | <ul> <li>Attestation de votre régime ICPE (autorisation, enregistrement, déclaration) et de la validité dudit document</li> <li>Registre des déchets entrants, année N-1, attestant de la gestion d'au moins 5 des 7 flux « papier/carton, métal, plastique, verre, bois, fractions minérales et plâtre » sur le site.</li> <li>Carnet métrologique et dernière vérification périodique de votre pont bascule (ou IPFA)</li> <li><u>A noter :</u><br/>Si vous ne disposez pas de pont de bascule sur votre site, vous devez communiquer une copie du carnet métrologique et de la vérification périodique du pont bascule du ou des prestataires qui reçoivent vos déchets inertes du bâtiment.</li> </ul> | <ul> <li>Autorisation d'exploitation commerciale (AEC)</li> <li>Attestation de votre régime ICPE (autorisation, enregistrement, déclaration) et de la validité dudit document</li> <li>Carnet métrologique et dernière vérification périodique de votre pont bascule (ou IPFA)</li> <li>A noter :<br/>Si vous ne disposez pas de pont de bascule sur votre site, vous devez communiquer une copie du carnet métrologique et de la vérification périodique du pont bascule du ou des prestataires qui reçoivent vos déchets inertes du bâtiment</li> </ul> |

![](_page_16_Picture_0.jpeg)

## Changement / oubli de mot de passe

![](_page_17_Picture_1.jpeg)

## Ajout d'un utilisateur

~

3

L'unité opérationnelle / Entreprise \*

Le rôle\*

Utilisateur Opérateur Financier

Déléguation de demande Signataire - Metteur en marché Gestionnaire - Metteur en marché Comptable - Metteur en marché Signataire - Opérateur de déchets Comptable - Opérateur de déchets

Gestionnaire - Opérateur de déchets

|                                               | Ajouter 1                                                                                                    | utilisateur en allant en bas de la fiche entreprise                                                                                                    |
|-----------------------------------------------|----------------------------------------------------------------------------------------------------|----------------------------------------------------------------------------------------------------|
| Déchèterie<br>Déchèterie<br>Déchèterie        | Comptable - Opérateur de déchets<br>Signataire - Opérateur de déchets<br>Gestionnaire - Opérateur de déchets | <ul> <li>1 Cliquez sur « Ajouter»</li> <li>2 Cliquez sur « Ajouter un nouveau rôle»</li> </ul>                                                                                                    |
| ur<br>Adresse email*<br>Numéro de Téléphone 2 | + Ajouter un nouveau rôle 2                                                                                  | <ul> <li>Indiquez l'unité opérationnelle et un des 3 derniers rôles<br/>(Signataire – Opérateur de déchets, Comptable – Opérateur de<br/>déchets, Gestionnaire – Opérateur de déchets)</li> <li>Indiquez le nom, prénom, adresse email et numéro de téléphone<br/>du nouvel utilisateur</li> </ul> |
|                                               |                                                                                                    | 5 Cliquez sur « Soumettre »                                                                                                    |
|                                               |                                                                                                    |                                                                                                    |
| ← RETOUR SOUMETTRE 5                          |                                                                                                    |                                                                                                    |
|                                               | Déchèterie<br>Déchèterie<br>Déchèterie<br>ur<br>Adresse email*<br>Numéro de Téléphone 2                      | Déchèterie Comptable - Opérateur de déchets<br>Déchèterie Signataire - Opérateur de déchets<br>Déchèterie Gestionnaire - Opérateur de déchets<br>**<br>* Averse enait*<br>Numéro de Téléphone 2<br>**                                                                                              |

![](_page_19_Picture_0.jpeg)